## Copying a Previous Note on the iPhone

07/24/2024 1:25 pm EDT

You can copy part or all of a previous note when you are charting on your iPhone.

Select the appointment and tap Start Visit. To access the copy note menu on the iPhone, tap the menu icon (

## ) and select **Copy Other Note**.

| 🖬 Verizon 🛜 🗘 2:43 PM                                          | 74% 🗲   | 🖬 Verizon 🗢 য় 2:43 PM         | 74% 🗲         | .∎ Verizon 🗢 🕫 2:44 PM 74% 🗲    |
|----------------------------------------------------------------|---------|--------------------------------|---------------|---------------------------------|
| Filters May 10, 2022 <sub>v</sub><br>Unlocked Notes, including | PG +    | K Back                         | € ≜≡          | Close 💀 👥 📥                     |
| Q Search Appointment                                           |         | Laurie Sample                  |               | Copy Other Note                 |
| 05/10/2022 Tue (1)                                             |         | Female 31<br>12/08/1990        |               | Create Task                     |
| Laurie Sample<br>05/10 02:45PM                                 | Exam 1  | Super Bill Vitals              | í             | H8 Cache Billing Code Search    |
|                                                                |         | Start Visit                    |               | CC / History of Present Illness |
|                                                                |         | Appointment Details            |               | Med / Fam / Social History      |
|                                                                |         | 05/10 02:45PM, 30 minutes      |               | 🏠 Review of System              |
|                                                                |         |                                |               | 🞖 Physical Exam                 |
|                                                                |         | Appointment Profile            | >             | Assessment                      |
|                                                                |         | Appointment Status             | >             | 🖊 Plan                          |
|                                                                |         | Appointment Status History     | >             | SOAP                            |
|                                                                |         | Office                         | Office 1 >    | Le Subjective                   |
|                                                                |         | Exam Room                      | Exam 1 >      | Q Objective                     |
|                                                                |         | Provider                       | James Smith > | Assessment                      |
| Appointments Patients Messages T                               | Account | Appointments Patients Messages | Tasks Account | View Complete Note              |

Select the appointment whose note you would like to copy.

| 🛯 Verizon 奈               | ・ <i>ゆ</i> 2:44 PM             | 75% 🚺                   |
|---------------------------|--------------------------------|-------------------------|
| Close                     | Copyable Appointmer            | nts                     |
| 05/05/2022                | Dr. James Smith                | () >                    |
| 05/03/2022                | Dr. James Smith                | $\langle \odot \rangle$ |
| 04/29/2022                | Dr. James Smith                |                         |
| Physical Ex<br>04/25/2022 | <b>(am</b><br>Dr. James Smith  |                         |
| 04/19/2022                | Dr. James Smith                |                         |
| 04/15/2022                | Dr. James Smith                |                         |
| 04/14/2022                | Dr. James Smith                |                         |
| 04/14/2022                |                                |                         |
| Group Sess<br>04/11/2022  | <b>sion</b><br>Dr. James Smith |                         |
| 04/04/2022                | Dr. James Smith                |                         |
| Group Sess<br>03/31/2022  | <b>sion</b><br>Dr. James Smith |                         |
| 03/29/2022                | Dr. James Smith                | $\langle \odot \rangle$ |

Next, you can select the content you would like to copy from the previous note.

| 💵 Verizon 중 🗘   | 2:44 PM        |            | 75% 🛃       |                    | 📲 Verizon 奈       | 2:45 PM    |            | 75% 🛃       |  |
|-----------------|----------------|------------|-------------|--------------------|-------------------|------------|------------|-------------|--|
| 🗸 Back          | ock 04/29/2022 |            | Copy Note < |                    | 🗸 Back            | Back 04/29 |            | Copy Note   |  |
| Clinical Info   | H&P            | SOAP       | Additional  |                    | Clinical Info     | H&P        | SOAP       | Additional  |  |
|                 |                | Select All | Select None |                    |                   |            | Select All | Select None |  |
| onpatien        | t              |            |             |                    | СС/НРІ            |            |            |             |  |
| Chief Complaint |                |            |             | Med / Fam / Social |                   |            |            |             |  |
| Vitals          | ls             |            |             |                    | Review Of Systems |            |            |             |  |
| Billing         | illing         |            |             |                    | Physical Exam     |            |            |             |  |
|                 |                |            |             |                    | Assess            | ment       |            |             |  |
|                 |                |            |             |                    | Plan              |            |            |             |  |
|                 |                |            |             |                    |                   |            |            |             |  |

|  | Select Entire Note | Clear All Selections | Select Entire Note | Clear All Selections |
|--|--------------------|----------------------|--------------------|----------------------|
|--|--------------------|----------------------|--------------------|----------------------|

You have access to any sections previously filled out in the Clinical Info, H&P, SOAP, or Additional tabs.

| 💵 Verizon 奈   | izon 奈 2:45 PM |            | 75% 🛃       | 💵 Verizon 奈           |               | 2:45 PM      |            | 75% 🛃       |
|---------------|----------------|------------|-------------|-----------------------|---------------|--------------|------------|-------------|
| 🗸 Back        | 04/29          | /2022      | Copy Note   | <                     | Back          | 04/29        | /2022      | Copy Note   |
| Clinical Info | H&P            | SOAP       | Additional  | C                     | Clinical Info | H&P          | SOAP       | Additional  |
|               |                | Select All | Select None |                       |               |              | Select All | Select None |
| Subjectiv     | ve             |            |             | (                     | Medicar       | e Annual W   | ellness    |             |
| Objective     | e              |            |             | (                     | Injectior     | าร           |            |             |
| Assessm       | nent           |            |             | (                     | Allergy       | Shot         |            |             |
| Plan          |                |            |             | Consent for Injection |               |              |            |             |
|               |                |            |             | (                     | Lumbar        | Facet Joint  | Injections |             |
|               |                |            |             | (                     | Trigger       | Point Inject | ion Form   |             |
|               |                |            |             | (                     | CERVIC        | AL SPINE A   | SSESSMEN   | Т           |
|               |                |            |             |                       | Work/Sc       | chool Excus  | e Form     |             |
|               |                |            |             | (                     | Sample        | Form         |            |             |
|               |                |            |             | (                     | Billing C     | odes to Fo   | rms Sample |             |
|               |                |            |             | (                     | Eye Exa       | m            |            |             |
| Select Entire | e Note         | Clear Al   | Selections  |                       | Select Enti   | re Note      | Clear Al   | Selections  |

Tap the box next to the section to copy or tap **Select Entire Note**. Select **Copy Note** when finished. You will see a success message at the top of the screen that the previous note has been copied.

| 📲 Verizon 奈   | 2:45   | РМ         | 75% 🗲       | ••• Verizon             | <b>?</b>            | 2:45 PM              | 75% 💋     |
|---------------|--------|------------|-------------|-------------------------|---------------------|----------------------|-----------|
| 🗸 Back        | 04/29/ | 2022       | Copy Note   | Close                   |                     |                      | €         |
| Clinical Info | H&P    | SOAP       | Additional  | H&P / 9                 | SOAP                | Additional           | Favorites |
|               |        | Select All | Select None | ⊘ c                     | heck-In             | Information          |           |
| V Subjectiv   | ve     |            |             | H&P                     |                     |                      |           |
| V Objectiv    | e      |            |             | င <del>ှ</del> င်       | C / Hist            | ory of Present Illne | ess       |
| Assessm       | nent   |            |             | <ul> <li>✓ ►</li> </ul> | 1ed / Far           | m / Social History   |           |
| 🗸 Plan        |        |            |             | ∰ R                     | ஸ் Review of System |                      |           |
|               |        |            |             | P                       | hysical I           | Exam                 |           |
|               |        |            |             | A                       | ssessm              | ent                  |           |
|               |        |            |             | P                       | lan                 |                      |           |
|               |        |            |             | SOAP                    |                     |                      |           |
|               |        |            |             | ,! s                    | ubjectiv            | ve                   |           |
|               |        |            |             | $\bigcirc$ o            | bjective            | )                    |           |
|               |        |            |             | A                       | ssessm              | ent                  |           |
| Select Entire | e Note | Clear All  | Selections  |                         |                     | View Complete N      | lote      |